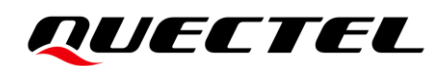

# Qualcomm\_5G Modem Log\_Guide and Reference

RG5xxQ&RG5xxN&RM5xxN&RG5xxF Module Series

Version: 1.0

Date: 2022-12-01

Status: Released

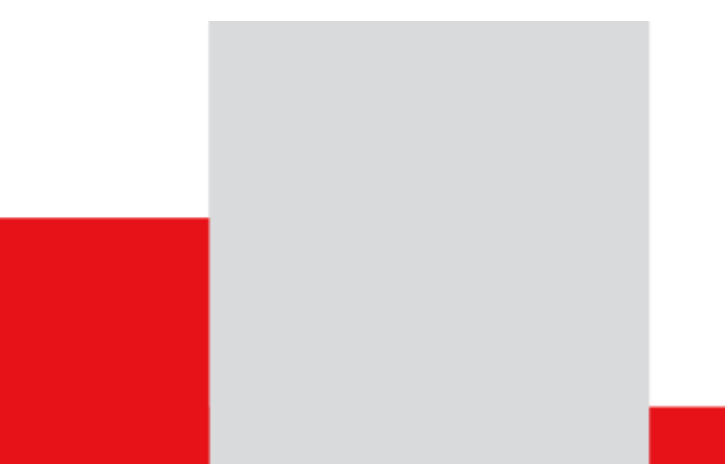

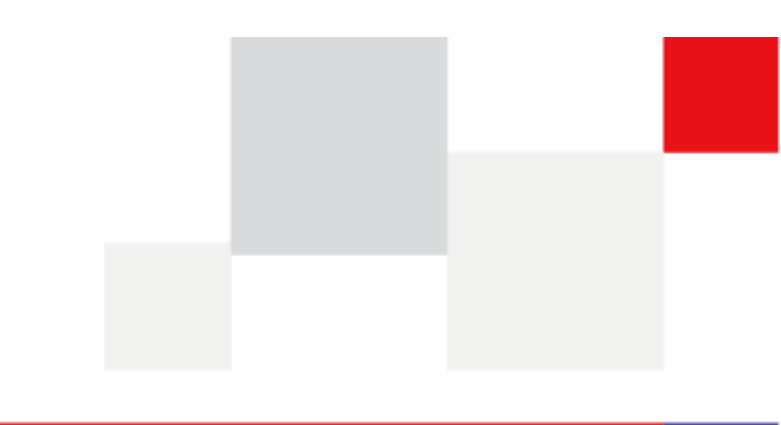

At Quectel, our aim is to provide timely and comprehensive services to our customers. If you require any assistance, please contact our headquarters:

#### **Quectel Wireless Solutions Co., Ltd.**

Building 5, Shanghai Business Park Phase III (Area B), No.1016 Tianlin Road, Minhang District, Shanghai 200233, China Tel: +86 21 5108 6236 Email: <u>info@quectel.com</u>

#### Or our local offices. For more information, please visit:

http://www.quectel.com/support/sales.htm.

For technical support, or to report documentation errors, please visit:

http://www.quectel.com/support/technical.htm.

Or email us at: <a href="mailto:support@quectel.com">support@quectel.com</a>.

# **Legal Notices**

We offer information as a service to you. The provided information is based on your requirements and we make every effort to ensure its quality. You agree that you are responsible for using independent analysis and evaluation in designing intended products, and we provide reference designs for illustrative purposes only. Before using any hardware, software or service guided by this document, please read this notice carefully. Even though we employ commercially reasonable efforts to provide the best possible experience, you hereby acknowledge and agree that this document and related services hereunder are provided to you on an "as available" basis. We may revise or restate this document from time to time at our sole discretion without any prior notice to you.

# **Use and Disclosure Restrictions**

## **License Agreements**

Documents and information provided by us shall be kept confidential, unless specific permission is granted. They shall not be accessed or used for any purpose except as expressly provided herein.

## Copyright

Our and third-party products hereunder may contain copyrighted material. Such copyrighted material shall not be copied, reproduced, distributed, merged, published, translated, or modified without prior written consent. We and the third party have exclusive rights over copyrighted material. No license shall be granted or conveyed under any patents, copyrights, trademarks, or service mark rights. To avoid ambiguities, purchasing in any form cannot be deemed as granting a license other than the normal non-exclusive, royalty-free license to use the material. We reserve the right to take legal action for noncompliance with abovementioned requirements, unauthorized use, or other illegal or malicious use of the material.

## Trademarks

Except as otherwise set forth herein, nothing in this document shall be construed as conferring any rights to use any trademark, trade name or name, abbreviation, or counterfeit product thereof owned by Quectel or any third party in advertising, publicity, or other aspects.

## **Third-Party Rights**

This document may refer to hardware, software and/or documentation owned by one or more third parties ("third-party materials"). Use of such third-party materials shall be governed by all restrictions and obligations applicable thereto.

We make no warranty or representation, either express or implied, regarding the third-party materials, including but not limited to any implied or statutory, warranties of merchantability or fitness for a particular purpose, quiet enjoyment, system integration, information accuracy, and non-infringement of any third-party intellectual property rights with regard to the licensed technology or use thereof. Nothing herein constitutes a representation or warranty by us to either develop, enhance, modify, distribute, market, sell, offer for sale, or otherwise maintain production of any our products or any other hardware, software, device, tool, information, or product. We moreover disclaim any and all warranties arising from the course of dealing or usage of trade.

# **Privacy Policy**

To implement module functionality, certain device data are uploaded to Quectel's or third-party's servers, including carriers, chipset suppliers or customer-designated servers. Quectel, strictly abiding by the relevant laws and regulations, shall retain, use, disclose or otherwise process relevant data for the purpose of performing the service only or as permitted by applicable laws. Before data interaction with third parties, please be informed of their privacy and data security policy.

# Disclaimer

- a) We acknowledge no liability for any injury or damage arising from the reliance upon the information.
- b) We shall bear no liability resulting from any inaccuracies or omissions, or from the use of the information contained herein.
- c) While we have made every effort to ensure that the functions and features under development are free from errors, it is possible that they could contain errors, inaccuracies, and omissions. Unless otherwise provided by valid agreement, we make no warranties of any kind, either implied or express, and exclude all liability for any loss or damage suffered in connection with the use of features and functions under development, to the maximum extent permitted by law, regardless of whether such loss or damage may have been foreseeable.
- d) We are not responsible for the accessibility, safety, accuracy, availability, legality, or completeness of information, advertising, commercial offers, products, services, and materials on third-party websites and third-party resources.

#### Copyright © Quectel Wireless Solutions Co., Ltd. 2022. All rights reserved.

# **About Document**

# **Revision History**

| Version | Date       | Author    | Description              |
|---------|------------|-----------|--------------------------|
| -       | 2022-12-01 | Duncan Xu | Creation of the document |

# Contents

| Abo | out Do | cumer  | nt            | 3  |
|-----|--------|--------|---------------|----|
| Со  | ntents |        |               | 4  |
| 1   | Prefa  | ce     |               | 5  |
|     | 1.1.   | Applic | able Scope    | 5  |
|     | 1.2.   | Down   | load          | 5  |
| 2   | In Wi  | ndows  |               | 5  |
|     | 2.1.   | Instal | USB Driver    | 5  |
|     | 2.2.   | Captu  | ire dump log  | 6  |
|     | 2.3.   | Captu  | ire modem log | 8  |
|     | 2      | .3.1.  | QWinLog       | 8  |
|     | 2      | .3.2.  | About QXDM    | 9  |
| 3   | In Lin | ux&A   | ndroid        | 13 |
|     | 3.1.   | Instal | USB Driver    | 13 |
|     | 3.2.   | Captu  | ire dump log  | 13 |
|     | 3.3.   | Captu  | ire modem log | 13 |

# 1 Preface

In this document, it mainly illustrates how to capture modem log based on 5G module such as RG50xQ&RG520N&RG52xF.

# 1.1. Applicable Scope

| Manufacturer<br>Version | Tool    | Log Output  | Applicable Module Types |
|-------------------------|---------|-------------|-------------------------|
| Qualcomm 5G             | QWinLog |             |                         |
|                         | QXDM    | Modelli LOG |                         |

## 1.2. Download

| QCOM       | QCOM_V1.6.zip                                |
|------------|----------------------------------------------|
| USB Driver | Quectel_LTE&5G_Windows_USB_Driver_V2.2.4.zip |
| QPST       | <u>qpst.win.2.7_installer_00496.2.zip</u>    |
| QLOG       | QLog_Linux_Android_V1.5.14.zip               |
| QWinLog    | QWinLog V1.8.7.zip                           |

# 2 In Windows

## 2.1. Install USB Driver

Install USB driver as above link, initiate device and connect to USB port, the Quectel COM port will be visible correspondingly.

- 🗸 🛱 Ports (COM & LPT)
  - Quectel USB AT Port (COM50)
  - Quectel USB DM Port (COM52)
  - Quectel USB NMEA Port (COM53)

# 2.2. Capture dump log

 Configure it as Dump mode via following AT commands at+qcfg="modemrstlevel",0 at+qcfg="aprstlevel",0

### Note

All above commands will be valid instantly. Moreover, these commands will not be saved, as a result, it is not allowed to reboot module after setting.

- Install QPST
- Power on and connect to USB port
- Open QPST to attach DM port

|                                              | Add New Port                                                                                                    | ×      |
|----------------------------------------------|----------------------------------------------------------------------------------------------------|--------|
| OPST Configuration (bf-fae-n-nuck-s)         | Serial/USB Ports Outgoing IP Connections                                                                                                    |        |
| File Convers Start Cliente Mindow Hale       | Please enter port to be monitored by the QPST Server 2                                                                                                    |        |
| Active Phones Ports Active Clients IP Server | CDM128 - USB/Unknown (Quectel USB DM Port, 5cc5dcfe)<br>CUM129 - USB/Unknown (Quectel USB KAT Port, 5cc5ddre)<br>CDM130 - USB/QC MEA (Quectel USB MRA Port, 5cc5dcfe)<br>CDM131 - USB/QC Data Modern (Quectel USB Modern, 5cc5dcfe) |        |
| Port State Label                             |                                                                                                    |        |
|                                              | Show Serial and USB/QC Diagnostic ports only                                                                                                    |        |
|                                              | Port:                                                                                                    |        |
|                                              | Port Label:                                                                                                    |        |
|                                              | Note: The baud rate for the port will be set to 38400 bps                                                                                                    |        |
|                                              |                                                                                                    |        |
|                                              |                                                                                                    | Cancel |
|                                              |                                                                                                    |        |
| <u>E</u> nable <u>D</u> isable <u>B</u> err  | ove Add New Port                                                                                                    |        |
| OBhanna OBata I Clianta S                    | Pursies                                                                                                    |        |
| ophones opports i clients 5                  | rver kunningd                                                                                                    |        |
|                                              |                                                                                                    |        |
| Eile Sene                                    | r Stat Cliente Window Helm                                                                                                    |        |
| The Servi                                    |                                                                                                    |        |
| Active Pho                                   | nes Ports Active Clients IP Server                                                                                                    |        |
| Port                                         | State Label Phone Link                                                                                                    |        |
| <i>≣</i> co                                  | M128 Enabled COM128 No Phone USB                                                                                                    |        |
|                                              |                                                                                                    |        |
|                                              |                                                                                                    |        |
|                                              |                                                                                                    |        |
|                                              |                                                                                                    |        |
|                                              |                                                                                                    |        |
|                                              |                                                                                                    |        |
|                                              |                                                                                                    |        |
|                                              |                                                                                                    |        |
| Ena                                          | ble Disable Remove                                                                                                    |        |
| 0 Phones                                     | 1 Ports 1 Clients Server Running                                                                                                    |        |
|                                              |                                                                                                    |        |

• Configure DM port as the mode to capture dump via right-click "Saraha Configuration".

| 🔥 QPST          | Configuration (hf-f<br>er Start Clients | ae-n-puck-s)<br>Window Help |                       | -                 |              | ×         |              |
|-----------------|-----------------------------------------|-----------------------------|-----------------------|-------------------|--------------|-----------|--------------|
| Active Pho      | ones Ports Activ                        | e Clients IP Server         |                       |                   |              |           |              |
| Port            | State                                   | Label                       | Phone                 |                   | Link         |           |              |
| a co            | M128 Enabled                            | COM128                      | SD)                   | View              |              |           | >            |
|                 |                                         |                             |                       | Properties        |              |           |              |
|                 |                                         |                             |                       | Port Shutdown     |              |           |              |
|                 |                                         |                             |                       | Switch modem p    | ort to diagn | ostic mod | e            |
|                 |                                         |                             |                       | Port Trace        | tion         |           |              |
|                 |                                         |                             | - L                   | Send Sahara Rese  | et Command   | I         |              |
|                 |                                         |                             |                       | Send Diag Comn    | nand         |           |              |
|                 |                                         |                             |                       | Configure Comn    | nunication P | rotocol   |              |
| Ena             | ble Disa                                | ble Remo                    | ove                   |                   | Add New Po   | t         |              |
| 1.04            | 1.Deate                                 | 1 Cliente Co                | D in .                |                   |              | -         |              |
| TPhones         | TPorts                                  | i Clients Se                | rver Kunning          |                   |              | .::       |              |
| 🔥 QPST Configu  | Sahara Config                           | uration                     |                       |                   |              |           |              |
| ile Server Sta  |                                         |                             |                       |                   |              |           |              |
| Active Phones P | Sahara XML fil                          | 2                           |                       |                   |              |           |              |
| neare monee     |                                         | (Image files w              | ill be relative to t  | he path of this f | ile)         |           |              |
| Port S          | Use this file fo                        | r only one down             | load                  |                   |              |           |              |
| GCOM128 E       | Auto reset aft                          | er collecting mer           | nory dump             |                   |              |           | $\checkmark$ |
|                 | Save each me                            | mory dump in a u            | unique timestamp      | ed folder         |              |           |              |
|                 | Continue to be                          | ot after collecti           | ng memory dump        |                   |              |           |              |
|                 | C                                       | d                           |                       |                   |              |           |              |
|                 | Save memory                             | (Dump                       | files will be relativ | e to the nath of  | f this file) |           |              |
|                 | Linen se sei vier                       | Cabara Hallar               | Desfere segues        | ted action        |              |           |              |
|                 | opon receiving                          | Sariara Hello;              | Perform reques        | leu acuori        |              |           |              |
|                 | Create memor                            | y dump files for            | only these sectio     | n names:          |              |           | L            |
|                 | Double                                  | e click a row to            |                       | -                 |              |           |              |
| E 11            | add/edit/e<br>name, Pre                 | ss <enter> or</enter>       |                       | -                 |              |           |              |
| Enable          | <tab></tab>                             | to enter data,              |                       | -                 |              |           |              |
|                 |                                         |                             |                       |                   |              |           |              |

• Reproduce issue via making the module dump, the module will capture relevant dump log automatically.

| ctive Phones | Ports Active | Clients IP Server |                   |      |
|--------------|--------------|-------------------|-------------------|------|
| Port         | State        | Label             | Phone             | Link |
| ළි COM128    |              | COM128            | Sahara Memory Dum | USB  |
|              |              |                   |                   |      |
|              |              |                   |                   |      |
|              |              |                   |                   |      |
|              |              |                   |                   |      |
|              |              |                   |                   |      |
|              |              |                   |                   |      |
|              |              |                   |                   |      |
|              |              |                   |                   |      |
|              |              |                   |                   |      |
|              |              |                   |                   |      |

• Open the directory where dump log is saved and provide it to R&D. C:\ProgramData\Qualcomm\QPST\Sahara

| ame         | Date modified    | Туре        | Size |
|-------------|------------------|-------------|------|
| Port_COM128 | 07/01/2023 18:09 | File folder |      |

## 2.3. Capture modem log

In Windows, it is available to capture Qualcomm modem log via QWinLog provided by Quectel, or capture corresponding log via QXDM released by Qualcomm itself. In following figure, it will display how to capture modem log of Qualcomm modules via QWinLog and QXDM.

#### 2.3.1. QWinLog

The QWinLog is valid to capture mode log in real-time and save the log into the path selected by yourself.

1. Log Configuration: Click "System Settings" in the drop-list of "Settings".

| QWinLog_V1.8    | 3.7                                          | _       |           | $\times$ |
|-----------------|----------------------------------------------|---------|-----------|----------|
| Settings Action |                                              |         |           |          |
| System settin   | gs                                           |         |           |          |
| Merge log fi    | es                                           |         |           |          |
| Type:           | • USB&TCP Port CLAN Port                     |         |           |          |
| Port:           | Quectel USB DM Port (COM18)                  | 🗌 🗆 Dev | detection |          |
| Baudrate:       | 115200 💌                                     |         |           |          |
| Config file:    | F:\QWinLog_V1.8.7\QWinLog_V1.8.7\conf\qual\5 | GNR_LTE | 10_       |          |
| Log path:       | F:\QWinLog_V1.8.7\QWinLog_V1.8.7\Log         |         |           |          |
|                 |                                              |         |           |          |

If it is hoped to save log data to other files, do not tick option "Save log data into a single file". In this situation, the maximum size of a single log file can be set.

| System settings                                         |         | $\times$ |
|---------------------------------------------------------|---------|----------|
| Log save settings<br>Unite size of saved log data: 1024 | K bytes |          |
| Max size of a single log file: 500                      | M bytes | 2        |
| 🗔 Save log data into a single file 🛛 1                  |         |          |
| ✓ Loop coverage old files                               |         |          |
| Maxinum archive count : 10 files 🗨                      |         |          |
| <u> </u>                                                |         |          |
| Other settings                                          |         |          |
| I ⊂ Create QShrink4 data base file                      |         |          |
| QXDM Log Sink: USB                                      |         |          |
| Auto start while device connected                       |         |          |
| Network automatic reconnection                          |         |          |
|                                                         |         |          |
| 3 OK Cancel                                             |         |          |

#### 2. Capture modem log

Preliminarily, insert module, install USB driver in Windows, open QWinLog, configure as shown below and click "Start" to capture modem log.

| - 🔽 QXDM log · | 1                                                         |
|----------------|-----------------------------------------------------------|
| Туре:          | USB&TCP Port 2C LAN Port                                  |
| Port:          | Quectel USB DM Port (COM18) 3 🔽 Dev detection             |
| Baudrate:      | 115200                                                    |
| Config file:   | F:\QWinLog_V1.8.7\QWinLog_V1.8.7\conf\qual\5GNR_LTE_Ct    |
| Log path:      | F:\QWinLog_V1.8.7\QWinLog_V1.8.7\Log 4                    |
| 🔲 QASR log -   |                                                           |
| Туре:          | USB Port C LAN Port                                       |
| Port:          | <b>_</b>                                                  |
| Baudrate:      | 115200                                                    |
| Config file:   | F:\QWinLog_V1.8.7\QWinLog_V1.8.7\conf\asr\default_asr.cfg |
| Log path:      | F:\QWinLog_V1.8.7\QWinLog_V1.8.7\Log                      |
| UNISOC log     | , <u> </u>                                                |
| Туре:          | C USB Port C LAN Port                                     |
| Server IP:     |                                                           |
| Server port:   | ap: cp:                                                   |
| Config file:   | F:\Q\VinLog_V1.8.7\Q\VinLog_V1.8.7\conf\qual\default.cfg  |
| Log path:      | F:\QWinLog_V1.8.7\QWinLog_V1.8.7\Log                      |
|                |                                                           |

Click "Stop" to pause capturing log. Thus, it is available to see corresponding log file in the path to save it.

#### Note

It is necessary to transfer AT command **AT+QCFG= "DBGCTL"**, **0** before above operation. If it succeeds to execute, both "Error" and "OK" will be returned. As for "Error", which indicates it is opened by default. Please keep in mind that this command is limited to capture log of Qualcomm 4G modules. In terms of 5G modules, it is no necessity to execute this command.

#### 2.3.2. About QXDM

#### 1 Configuration

Initially, it is needed to load default configuration before capturing log via QXDM. Click the option "Load Default Configuration" in the menu of "File". After that, it is capable to reset to default configuration via clicking "Yes".

| 🕓 QXDM_Pro_5.1.310 (Disconnecte                              | ed)             |
|--------------------------------------------------------------|-----------------|
| <u>File V</u> iew <u>O</u> ptions <u>T</u> ools <u>W</u> ind | ow <u>H</u> elp |
| Annotate                                                     | •               |
| Manage Configuration (DMC)                                   | Ctrl+M          |
| Load Configuration                                           | Ctrl+O          |
| Save Configuration                                           | Ctrl+S          |
| Load Default Configuration                                   |                 |
| Open                                                         | •               |
| Save Items                                                   | Ctrl+I          |
| Replay Items                                                 | Ctrl+R          |
| Item Store Settings                                          |                 |
| New Items                                                    | Alt+I           |
| Quick Disconnect                                             | Ctrl+Q          |
| Recent Data Files                                            | •               |
| Recent Configuration                                         | •               |
| E <u>x</u> it                                                |                 |
|                                                              |                 |
| 🕓 Reset Default DMC                                          | ×               |
| Reset To Default Dmc Conf                                    | igurations?     |

2 Capture log via QXDM

Open QXDM, click "Connect" to capture relevant log in accordance with configuration as shown below.

| QXDM_Pro_5.1.310       |                                                                            |                 |                    |          |           | _     |        |
|------------------------|----------------------------------------------------------------------------|-----------------|--------------------|----------|-----------|-------|--------|
| File View Options Tool | ls <u>W</u> indow <u>H</u> elp<br>In In In In In In In In In In In In In I | 1. 1.1.         | 75 07 00 00        |          | 1.        |       |        |
|                        |                                                                            | mand: send_data |                    | View Fir | ider:     |       |        |
| Kev Tv                 | pe Time Stamp                                                              | Name 4          | Kev                | Type T   | ime Stamp | _     | Name   |
|                        | Device Selection                                                           |                 |                    |          | ? ×       |       |        |
|                        | Diag   GPS   QDSS                                                          |                 |                    |          |           |       |        |
|                        | Port                                                                       | State           | Phone              | 3        | Connect   |       |        |
|                        | □ 通信端口 (COM1)                                                              | Active          | N/A                |          | Okay      |       |        |
| 2                      | Quectel USB DM Port (COM18)                                                | Running         | SDX_OLYMPIC_LITE   |          |           |       |        |
|                        | Quectel USB AT Port (COM20)                                                | Active          | N/A                |          |           |       |        |
|                        | Quectel USB Modem #5                                                       | Active          | N/A                |          |           |       | ► -    |
|                        | USB Serial Port (COM19)                                                    | Active          | N/A                |          |           |       |        |
|                        |                                                                            |                 |                    |          |           |       | Name 🔺 |
|                        |                                                                            |                 |                    |          |           |       |        |
|                        |                                                                            |                 |                    |          |           |       |        |
|                        |                                                                            |                 |                    |          |           |       |        |
|                        |                                                                            |                 |                    |          |           |       |        |
|                        |                                                                            |                 |                    |          |           |       |        |
| _                      | _ Store Log mask on device                                                 |                 |                    |          |           |       |        |
|                        |                                                                            |                 |                    |          | Close     |       |        |
|                        |                                                                            |                 |                    | 1 10 TT  |           |       |        |
|                        | 233.28 KiB/s                                                               | 8.00 B/s        | WSK4:Not Connected | 1.48 KiB | 0.8 0:0   | 0:0.0 | 0      |

#### 3 Save log

Once the issue is reproduced, it is approachable to stop capturing log via "disconnect" in "Device Selection" viewer. In addition, it is also valid to save log into suitable path via "Save Items" in the drop-list of "File".

#### Note

It is necessary to transfer AT command **AT+QCFG= "DBGCTL"**, **0** before above operation. If it succeeds to execute, both "Error" and "OK" will be returned. As for "Error", which indicates it is opened by default. Please keep in mind that this command is limited to capture log of Qualcomm 4G modules. In terms of 5G modules, it is no necessity to execute this command.

| QXDM_Pro_5.1.310                     | - Quectel USB DM Port (COM18)    |                    |                       |                  | – 🗆 X                                      |
|--------------------------------------|----------------------------------|--------------------|-----------------------|------------------|--------------------------------------------|
| <u>File View Options T</u>           | ools <u>W</u> indow <u>H</u> elp |                    |                       |                  |                                            |
| NDYE                                 | ™ 🗄 🖬 🖓 () () () () () [  [ ···  | nmand: send_data i | 75 37 03 00           | View Finder:     |                                            |
| Filtered View:[2]{DM                 | IC Library}                      | _ 🗆 ×              | Filtered View:[1]     |                  | _ 🗆 ×                                      |
| Кеу                                  | Type Time Stamp                  | Name               | Key Type              | Time Stamp       | Name                                       |
| [ 73/ 0/2] QTRAC<br>[ 73/ 0/2] OTRAC | 🚯 Device Selection               |                    |                       | ? ×              | NR5G/High/RF<br>NR5G/Error/RF              |
| [ 73/ 0/2] QTRA(<br>[ 73/ 0/2] QTRA( | Diag GPS QDSS                    |                    |                       |                  | NR5G/Low/RF<br>NR5G/Low/RF                 |
| [ 73/ 0/2] QTRAC<br>[ 73/ 0/2] QTRAC | Port                             | State              | Phone                 | 3 Disconnect     | NR5G/Low/RF<br>NR5G/High/RF                |
| [ 73/ 0/2] QTRAC<br>[ 73/ 0/2] QTRAC | □ 通信端口 (COM1)                    | Active             | N/A                   | Okay             | NR5G/High/RF<br>NR5G/High/RF               |
| [ 73/ 0/2] OTRAC<br>[ 73/ 0/2] OTRAC | Quectel USB DM Port (COM18)      | Running            | SDX_OLYMPIC_LITE      | 2                | NR5G/High/RF<br>NR5G/High/RF               |
| [ 73/ 0/2] QTRAC<br>[ 73/ 0/2] QTRAC | Quectel USB AT Port (COM20)      | Active             | N/A                   |                  | NR5G/High/RF                               |
| [ 73/ 0/2] QTRAC<br>[ 73/ 0/2] QTRAC | Quectel USB Modem #5             | Active             | N/A                   |                  | ₽₹                                         |
| [ 73/ 0/2] QIRAC<br>[ 73/ 0/2] QIRAC | USB Serial Port (COM19)          | Active             | N/A                   |                  |                                            |
| [ 73/ 0/3] QTRAC<br>[ 73/ 0/2] QTRAC |                                  |                    |                       |                  | Name A                                     |
| [ 73/ 0/2] QTRA                      |                                  |                    |                       |                  | NR5G/Low/RF                                |
| [ 73/ 0/3] QTRAC                     |                                  |                    |                       |                  | NR5G/Low/RF                                |
| [ 73/ 0/0] QTRAC<br>[ 73/ 0/0] QTRAC |                                  |                    |                       |                  | NR5G/High/RF                               |
| [ 73/ 0/0] QTRA                      |                                  |                    |                       |                  | rnal QTrace Message<br>rnal QTrace Message |
| [ 73/ 0/2] QTRAC                     |                                  |                    |                       |                  | NR5G/High/RF                               |
| [ 73/ 0/2] QTRA                      |                                  |                    |                       |                  | NR5G/High/RF<br>NR5G/High/RF               |
| [ 73/ 0/2] QTRAC                     | 🗖 Store log mask on device       |                    |                       |                  | NR5G/High/RF                               |
| [ 73/ 0/2] QTRA                      |                                  |                    |                       | <b>a</b> ]       | NK50/High/KF                               |
| 4                                    |                                  |                    |                       | Llose            | <b>→</b>                                   |
|                                      | 250.66 KiB/s 0.00 B/s            | ASB4 DB Down       | load Success 4 06 MiB | 13.5 3:22:35.233 | 48721 0                                    |
|                                      |                                  | Period Dona        |                       | J J              | ,                                          |
| & QXDM_Pro_5.1.310                   | (Disconnected)                   |                    |                       |                  | - 🗆 ×                                      |
| <u>File View Options T</u> e         | ools <u>W</u> indow <u>H</u> elp |                    |                       |                  |                                            |
| Annotate                             | • DOChle                         | nmand: send data   | 75 37 03 00 🗸         | View Finder:     |                                            |

| Annotate                                                                                                    | ·                                                                                                    | UO [[Command:] send_data ]                                                                                                    | 5 37 03 00                                                                                                    |                                                                                                    | w finder:                                                                                                    |                                                                                                    | _      |
|----------------------------------------------------------------------------------------------------|----------------------------------------------------------------------------------------------------|----------------------------------------------------------------------------------------------------|----------------------------------------------------------------------------------------------------|----------------------------------------------------------------------------------------------------|----------------------------------------------------------------------------------------------------|----------------------------------------------------------------------------------------------------|--------|
| <u>Manage</u> Configuration (DMC)                                                                                                    | Ctrl+M                                                                                                    | _ 🗆 ×                                                                                                    | <b>I</b> Filtered View                                                                                                    | :[1]                                                                                                    |                                                                                                    | <u> ×</u>                                                                                                    | ۲      |
| Load Configuration                                                                                                    | Ctrl+O np                                                                                                    | Name 📥                                                                                                    | Key Key                                                                                                    | Туре                                                                                                    | Time Stamp                                                                                                    | Name -                                                                                                    |        |
| <u>Save Configuration</u>                                                                                                    | Ctrl+S 11                                                                                                    | RF/NR5G/High/RF                                                                                                    | [ 73/ 0/2]<br>[ 73/ 0/2]                                                                                                    | QTRACE                                                                                                    | 03:25:03.625416                                                                                                    | RF/NR5G/High/RF<br>RF/NR5G/High/RF                                                                                                    |        |
| Load Default Configuration                                                                                                    | 86                                                                                                    | Radio Frequency/High                                                                                                    | [ 73/ 0/1]                                                                                                    | OTRACE                                                                                                    | 03:25:03.625440                                                                                                    | RF/NR5G/Medium/RF                                                                                                    |        |
|                                                                                                    | 90                                                                                                    | Radio Frequency/High                                                                                                    | [ 73/ 0/2]                                                                                                    | QTRACE                                                                                                    | 03:25:03.625444                                                                                                    | RF/NR5G/High/RF                                                                                                    |        |
| Open                                                                                                    | P3                                                                                                    | Radio Frequency/High                                                                                                    | [ 73/ 0/2]                                                                                                    | QTRACE                                                                                                    | 03:25:03.625446                                                                                                    | RF/NR5G/High/RF                                                                                                    |        |
| Save Items                                                                                                    | Ctrl+I 60                                                                                                    | Radio Frequency/High                                                                                                    | [ 73/ 0/2]                                                                                                    | QTRACE                                                                                                    | 03:25:03.625806                                                                                                    | RF/NR5G/High/RF                                                                                                    |        |
| Ronlay Itams                                                                                                    | Ctrl+P C0                                                                                                    | RF/NR5G/High/RF                                                                                                    | [ 73/ 0/1]                                                                                                    | QIRACE                                                                                                    | 03:25:03.625807                                                                                                    | RF/NR5G/Medium/RF                                                                                                    |        |
| Replay Refils                                                                                                    | Cut+K 09<br>74                                                                                                    | NP5G 111 EW/ PX Control (                                                                                                    | [ /3/ 0/2]                                                                                                    | OTRACE                                                                                                    | 03:20:03.020808                                                                                                    | RF/NR5G/High/RF                                                                                                    |        |
| Item Store Settings                                                                                                    | 74                                                                                                    | RE/NR5G/High/RE                                                                                                    | [ 73/ 0/2]                                                                                                    | OTRACE                                                                                                    | 03:23:03:020008                                                                                                    | RE/NR5G/Medium/RE                                                                                                    |        |
| New Items                                                                                                    | Alt+I 80                                                                                                    | RF/NR5G/Error/RF                                                                                                    | [ 73/ 0/2]                                                                                                    | OTRACE                                                                                                    | 03:25:03.626090                                                                                                    | RF/NR5G/High/RF                                                                                                    |        |
| Ouide Discourset                                                                                                    | Curl 1 O 83                                                                                                    | RF/NR5G/Error/RF                                                                                                    |                                                                                                    |                                                                                                    |                                                                                                    | ····;······                                                                                                    |        |
| Quick Disconnect                                                                                                    | Ctrl+Q 84                                                                                                    | RF/NR5G/Error/RF                                                                                                    |                                                                                                    |                                                                                                    |                                                                                                    |                                                                                                    | _      |
| Recent Data Files                                                                                                    | 86                                                                                                    | RF/NR5G/High/RF                                                                                                    | •                                                                                                    |                                                                                                    |                                                                                                    |                                                                                                    | -      |
|                                                                                                    | 07                                                                                                    | KF/INKJØ/HIgh/KF                                                                                                    |                                                                                                    |                                                                                                    |                                                                                                    |                                                                                                    |        |
| Descrit Cardinautian                                                                                                    | N 90                                                                                                    | RE/MR5G/High/RE                                                                                                    |                                                                                                    |                                                                                                    |                                                                                                    |                                                                                                    | -      |
| Recent Configuration                                                                                                    | ► 89<br>90                                                                                                    | RF/NR5G/High/RF<br>RF/NR5G/High/RF                                                                                                    | 💛 Item View                                                                                                    |                                                                                                    |                                                                                                    | _ 🗆 ×                                                                                                    | ¢      |
| Recent Configuration<br>E <u>x</u> it                                                                                                    | ▶ 89<br>90<br>91                                                                                                    | RF/NR5G/High/RF<br>RF/NR5G/High/RF<br>RF/NR5G/High/RF                                                                                                    | View Kev                                                                                                    | Туре                                                                                                    | Time Stamp                                                                                                    | _ □ ×<br>Name                                                                                                    | د<br>۱ |
| Recent Configuration<br>E <u>x</u> it<br>[ 14/ 2] MSG                                                                                                    | ▶ 89<br>90<br>91<br>03:25:03.625405                                                                                                    | RF/NR5G/High/RF<br>RF/NR5G/High/RF<br>RF/NR5G/High/RF<br>Radio Frequency/High                                                                                                    | Vitem View                                                                                                    | Туре                                                                                                    | Time Stamp                                                                                                    | - D ><br>Name                                                                                                    | د<br>۲ |
| Recent Configuration<br>Exit<br>[ 14/ 2] MSG<br>[ 73/ 0/2] QTRACE                                                                                                    | ▶ 89<br>90<br>91<br>03:25:03.625405<br>03:25:03.625416                                                                                                    | RF/NR5G/High/RF<br>RF/NR5G/High/RF<br>RF/NR5G/High/RF<br>Radio Frequency/High<br>RF/NR5G/High/RF                                                                                                    | ➢ Item View Key [0125]                                                                                                    | Type<br>DIAG RX                                                                                                    | Time Stamp<br>03:25:05.314000<br>03:25:05 314000                                                                                                    |                                                                                                    | <<br>• |
| Recent Configuration           Exit           [ 14/ 2]         MSG           [ 73/ 0/2]         QTRACE           [ 73/ 0/2]         QTRACE                                                                                                    | 89<br>90<br>91<br>03:25:03.625405<br>03:25:03.625416<br>03:25:03.625435                                                                                                    | RF/NR5G/High/RF<br>RF/NR5G/High/RF<br>Radio Frequency/High<br>RF/NR5G/High/RF<br>RF/NR5G/High/RF<br>RF/NR5G/High/RF                                                                                                    | Key [0125] [0125]                                                                                                    | Type<br>DIAG RX<br>DIAG TX<br>DIAG RX                                                                                                    | Time Stamp<br>03:25:05.314000<br>03:25:05.314000<br>03:25:05.317000                                                                                                    | Landed Message Report (<br>Extended Message Report (<br>Extended Message Report (<br>Extended Message Report (                                                                                                    | <<br>• |
| Recent Configuration           Exit           [ 14/ 2]         MSG           [ 73/ 0/2]         QTRACE           [ 73/ 0/2]         QTRACE           [ 73/ 0/2]         QTRACE           [ 73/ 0/1]         QTRACE           [ 73/ 0/1]         QTRACE                                                                                                    | 89<br>90<br>91<br>03:25:03.625405<br>03:25:03.625416<br>03:25:03.625435<br>03:25:03.625440<br>03:25:03.625440                                                                                                    | RF/NR5G/High/RF<br>RF/NR5G/High/RF<br>Radio Frequency/High<br>RF/NR5G/High/RF<br>RF/NR5G/High/RF<br>RF/NR5G/High/RF<br>PE/NIR5G/Medium/RF<br>PE/NIR5G/Medium/RF                                                                                                    | Vitem View<br>Key<br>[0125]<br>[0125]<br>[0125]<br>[0125]                                                                                                    | Type<br>DIAG RX<br>DIAG TX<br>DIAG RX<br>DIAG TX                                                                                             | Time Stamp<br>03:25:05.314000<br>03:25:05.314000<br>03:25:05.317000<br>03:25:05.317000                                                                                                    | Extended Message Report (<br>Extended Message Report (<br>Extended Message Report (<br>Extended Message Report (<br>Extended Message Report (                                                                                                    | <<br>• |
| Recent Configuration           Exit           [ 14/ 2]         MSG           [ 73/ 0/2]         QTRACE           [ 73/ 0/2]         QTRACE           [ 73/ 0/1]         QTRACE           [ 73/ 0/2]         QTRACE           [ 73/ 0/2]         QTRACE           [ 73/ 0/2]         QTRACE                                                                                                    | 89<br>90<br>91<br>03:25:03.625405<br>03:25:03.625416<br>03:25:03.625445<br>03:25:03.625444<br>03:25:03.625444<br>03:25:03.625444                                                                                                    | RF/NR5G/High/RF<br>RF/NR5G/High/RF<br>Radio Frequency/High<br>RF/NR5G/High/RF<br>RF/NR5G/High/RF<br>RF/NR5G/High/RF<br>RF/NR5G/High/RF<br>BF/NR5G/High/RF                                                                                                    | Key<br>[0125]<br>[0125]<br>[0125]<br>[0125]<br>[0125]<br>[0125]                                                                                                    | Type<br>DIAG RX<br>DIAG TX<br>DIAG RX<br>DIAG TX<br>DIAG RX                                                                                  | Time Stamp<br>03:25:05.314000<br>03:25:05.314000<br>03:25:05.317000<br>03:25:05.317000<br>03:25:05.320000                                                                                                    | Extended Message Report (<br>Extended Message Report (<br>Extended Message Report (<br>Extended Message Report (<br>Extended Message Report (<br>Extended Message Report (                                                                                                    | •      |
| Recent Configuration           Exit           [ 14/ 2]         MSG           [ 73/ 0/2]         QTRACE           [ 73/ 0/2]         QTRACE           [ 73/ 0/2]         QTRACE           [ 73/ 0/2]         QTRACE           [ 73/ 0/2]         QTRACE           [ 73/ 0/2]         QTRACE           [ 73/ 0/2]         QTRACE           [ 73/ 0/2]         QTRACE           [ 73/ 0/2]         QTRACE                                                                                                    | 89<br>90<br>91<br>03:25:03.625405<br>03:25:03.625416<br>03:25:03.625435<br>03:25:03.625446<br>03:25:03.625446<br>03:25:03.625446                                                                                                    | RF/NR5G/High/RF<br>RF/NR5G/High/RF<br>Radio Frequency/High<br>RF/NR5G/High/RF<br>RF/NR5G/High/RF<br>RF/NR5G/High/RF<br>RF/NR5G/High/RF<br>RF/NR5G/High/RF<br>RF/NR5G/High/RF                                                                                                | Item View Key [0125] [0125] [0125] [0125] [0125] [0125] [0125]                                                                                                    | Type<br>DIAG RX<br>DIAG TX<br>DIAG RX<br>DIAG TX<br>DIAG RX<br>DIAG TX                                                                       | Time Stamp<br>03:25:05.314000<br>03:25:05.314000<br>03:25:05.317000<br>03:25:05.317000<br>03:25:05.320000                                                                                                    | Landed Message Report of<br>Extended Message Report of<br>Extended Message Report of<br>Extended Message Report of<br>Extended Message Report of<br>Extended Message Report of<br>Extended Message Report of                                                                                                    | •      |
| Recent Configuration           Exit           [ 14/ 2]         MSG           [ 73/ 0/2]         QTRACE           [ 73/ 0/2]         QTRACE           [ 73/ 0/2]         QTRACE           [ 73/ 0/2]         QTRACE           [ 73/ 0/2]         QTRACE           [ 73/ 0/2]         QTRACE           [ 73/ 0/2]         QTRACE           [ 73/ 0/2]         QTRACE           [ 73/ 0/2]         QTRACE           [ 73/ 0/2]         QTRACE           [ 73/ 0/2]         QTRACE           [ 73/ 0/2]         QTRACE                                                                                                    | 89<br>90<br>91<br>03:25:03.625405<br>03:25:03.625416<br>03:25:03.625436<br>03:25:03.625446<br>03:25:03.625446<br>03:25:03.625806<br>03:25:03.625806                                                                                                    | RF/NR5G/High/RF<br>RF/NR5G/High/RF<br>Radio Frequency/High<br>RF/NR5G/High/RF<br>RF/NR5G/High/RF<br>RF/NR5G/High/RF<br>RF/NR5G/High/RF<br>RF/NR5G/High/RF<br>RF/NR5G/High/RF<br>RF/NR5G/High/RF                                                                             | Key<br>[0125]<br>[0125]<br>[0125]<br>[0125]<br>[0125]<br>[0125]<br>[0125]<br>[0125]                                                                                                    | Type<br>DIAG RX<br>DIAG TX<br>DIAG TX<br>DIAG TX<br>DIAG TX<br>DIAG TX<br>DIAG RX                                                            | Time Stamp<br>03:25:05.314000<br>03:25:05.314000<br>03:25:05.314000<br>03:25:05.317000<br>03:25:05.320000<br>03:25:05.320000<br>03:25:05.320000                                                                                                | Extended Message Report (<br>Extended Message Report (<br>Extended Message Report (<br>Extended Message Report (<br>Extended Message Report (<br>Extended Message Report (<br>Extended Message Report (<br>Extended Message Report (                                                                                                    | •      |
| Recent Configuration           Exit           [ 14/ 2]         MSG           [ 73/ 0/2]         QTRACE           [ 73/ 0/2]         QTRACE           [ 73/ 0/2]         QTRACE           [ 73/ 0/2]         QTRACE           [ 73/ 0/2]         QTRACE           [ 73/ 0/2]         QTRACE           [ 73/ 0/2]         QTRACE           [ 73/ 0/2]         QTRACE           [ 73/ 0/2]         QTRACE           [ 73/ 0/2]         QTRACE           [ 73/ 0/2]         QTRACE           [ 73/ 0/2]         QTRACE           [ 73/ 0/2]         QTRACE           [ 73/ 0/2]         QTRACE                                                                                                    | 89<br>90<br>91<br>03:25:03.625405<br>03:25:03.625416<br>03:25:03.625435<br>03:25:03.625444<br>03:25:03.625406<br>03:25:03.625806<br>03:25:03.625807<br>03:25:03.625807                                                                                                    | RF/NR5G/High/RF<br>RF/NR5G/High/RF<br>Radio Frequency/High<br>RF/NR5G/High/RF<br>RF/NR5G/High/RF<br>RF/NR5G/High/RF<br>RF/NR5G/High/RF<br>RF/NR5G/High/RF<br>RF/NR5G/High/RF<br>RF/NR5G/High/RF<br>RF/NR5G/High/RF                                                          | Key<br>[0125]<br>[0125]<br>[0125]<br>[0125]<br>[0125]<br>[0125]<br>[0125]<br>[0125]<br>[0068/36865]                                                                                                    | Type<br>DIAG RX<br>DIAG TX<br>DIAG TX<br>DIAG RX<br>DIAG RX<br>DIAG RX<br>SUBSYS TX                                                          | Time Stamp<br>03:25:05.314000<br>03:25:05.314000<br>03:25:05.317000<br>03:25:05.317000<br>03:25:05.320000<br>03:25:05.323000<br>03:25:05.323000                                                                                                | Extended Message Report (<br>Extended Message Report (<br>Extended Message Report (<br>Extended Message Report (<br>Extended Message Report (<br>Extended Message Report (<br>Extended Message Report (<br>Extended Message Report (<br>QTrace Config Request                                                                                                    | •      |
| Recent Configuration           Exit           [ 14/ 2]         MSG           [ 73/ 0/2]         QTRACE           [ 73/ 0/2]         QTRACE                                                                                                    | 89<br>90<br>91<br>03:25:03.625405<br>03:25:03.625416<br>03:25:03.625440<br>03:25:03.625444<br>03:25:03.625444<br>03:25:03.625806<br>03:25:03.625807<br>03:25:03.625808<br>03:25:03.625808                                                                                                    | RF/NR5G/High/RF<br>RF/NR5G/High/RF<br>Radio Frequency/High<br>RF/NR5G/High/RF<br>RF/NR5G/High/RF<br>RF/NR5G/High/RF<br>RF/NR5G/High/RF<br>RF/NR5G/High/RF<br>RF/NR5G/High/RF<br>RF/NR5G/High/RF<br>RF/NR5G/High/RF<br>RF/NR5G/High/RF<br>RF/NR5G/High/RF                    | Key           [0125]           [0125]           [0125]           [0125]           [0125]           [0125]           [0125]           [0125]           [0125]           [0125]           [0125]           [0125]           [0125]           [0125]           [0125]           [0125]           [0068/36865]           [0068/36865] | Type<br>DIAG RX<br>DIAG TX<br>DIAG RX<br>DIAG RX<br>DIAG RX<br>DIAG RX<br>SUBSYS RX<br>SUBSYS RX                                             | Time Stamp<br>03:25:05.314000<br>03:25:05.314000<br>03:25:05.317000<br>03:25:05.317000<br>03:25:05.320000<br>03:25:05.323000<br>03:25:05.323000<br>03:25:05.323000<br>03:25:05.323000                                                          | Extended Message Report (<br>Extended Message Report (<br>QTrace Config Response | •      |
| Recent Configuration           Exit           [ 14/ 2]         MSG           [ 73/ 0/2]         QTRACE           [ 73/ 0/2]         QTRACE           [ 73/ 0/1]         QTRACE                                                                                                    | 89<br>90<br>91<br>03:25:03.625405<br>03:25:03.625416<br>03:25:03.625435<br>03:25:03.625444<br>03:25:03.625444<br>03:25:03.625486<br>03:25:03.625808<br>03:25:03.625808<br>03:25:03.626088                                                                                                    | RF/NR5G/High/RF<br>RF/NR5G/High/RF<br>Radio Frequency/High<br>RF/NR5G/High/RF<br>RF/NR5G/High/RF<br>RF/NR5G/High/RF<br>RF/NR5G/High/RF<br>RF/NR5G/High/RF<br>RF/NR5G/High/RF<br>RF/NR5G/High/RF<br>RF/NR5G/High/RF<br>RF/NR5G/High/RF<br>RF/NR5G/High/RF<br>RF/NR5G/High/RF | Key<br>[0125]<br>[0125]<br>[0125]<br>[0125]<br>[0125]<br>[0125]<br>[0125]<br>[0068/36865]<br>[0068/36865]<br>[0012]                                                                                                    | Type<br>DIAG RX<br>DIAG TX<br>DIAG TX<br>DIAG RX<br>DIAG TX<br>DIAG RX<br>SUBSYS TX<br>SUBSYS RX<br>DIAG TX<br>DIAG TX<br>DIAG TX            | Time Stamp<br>03:25:05.314000<br>03:25:05.314000<br>03:25:05.317000<br>03:25:05.317000<br>03:25:05.320000<br>03:25:05.323000<br>03:25:05.323000<br>03:25:05.323000<br>03:25:05.323000<br>03:25:05.323000                                       | Lange Config Report O<br>Extended Message Report O<br>Extended Message Report O<br>Extended Message Report O<br>Extended Message Report O<br>Extended Message Report O<br>Extended Message Report O<br>Extended Message Report O<br>Offrace Config Report O<br>Offrace Config Response<br>DMSS Status Request                                                                                                    | •      |
| Recent Configuration           Exit           [ 14/ 2]         MSG           [ 73/ 0/2]         QTRACE           [ 73/ 0/2]         QTRACE | <ul> <li>89</li> <li>90</li> <li>91</li> <li>03:25:03.625405</li> <li>03:25:03.625416</li> <li>03:25:03.625435</li> <li>03:25:03.625444</li> <li>03:25:03.625446</li> <li>03:25:03.625806</li> <li>03:25:03.625808</li> <li>03:25:03.626088</li> <li>03:25:03.626088</li> <li>03:25:03.626088</li> <li>03:25:03.626088</li> <li>03:25:03.626089</li> </ul> | RF/NR5G/High/RF<br>RF/NR5G/High/RF<br>Radio Frequency/High<br>RF/NR5G/High/RF<br>RF/NR5G/High/RF<br>RF/NR5G/High/RF<br>RF/NR5G/High/RF<br>RF/NR5G/High/RF<br>RF/NR5G/High/RF<br>RF/NR5G/High/RF<br>RF/NR5G/High/RF<br>RF/NR5G/High/RF<br>RF/NR5G/High/RF<br>RF/NR5G/High/RF | Key           [0125]           [0125]           [0125]           [0125]           [0125]           [0125]           [0125]           [0125]           [0125]           [0125]           [0068/36865]           [0012]           [0019]                                                                                            | Type<br>DIAG RX<br>DIAG RX<br>DIAG RX<br>DIAG RX<br>DIAG RX<br>DIAG RX<br>SUBSYS RX<br>SUBSYS RX<br>DIAG TX<br>DIAG RX<br>DIAG RX            | Time Stamp<br>03:25:05.314000<br>03:25:05.314000<br>03:25:05.317000<br>03:25:05.320000<br>03:25:05.320000<br>03:25:05.320000<br>03:25:05.323000<br>03:25:05.323000<br>03:25:05.323000<br>03:25:05.323000<br>03:25:05.323000                    | La Config Request<br>Office Config Response<br>Distance Config Response<br>Distance Config Response<br>DMSS Status Request<br>Invalid Command Error Response                                                                                                    | •      |
| Recent Configuration           Exit           [ 14/ 2]         MSG           [ 73/ 0/2]         QTRACE           [ 73/ 0/2]         QTRACE                                     | 89<br>90<br>91<br>03:25:03.625405<br>03:25:03.625416<br>03:25:03.625445<br>03:25:03.625446<br>03:25:03.625446<br>03:25:03.625806<br>03:25:03.625808<br>03:25:03.625808<br>03:25:03.626088<br>03:25:03.626088<br>03:25:03.626088                                                                                                    | RF/NR5G/High/RF<br>RF/NR5G/High/RF<br>Radio Frequency/High<br>RF/NR5G/High/RF<br>RF/NR5G/High/RF<br>RF/NR5G/High/RF<br>RF/NR5G/High/RF<br>RF/NR5G/High/RF<br>RF/NR5G/High/RF<br>RF/NR5G/High/RF<br>RF/NR5G/High/RF<br>RF/NR5G/High/RF<br>RF/NR5G/High/RF<br>RF/NR5G/High/RF | Item View          Key         [0125]         [0125]         [0125]         [0125]         [0125]         [0125]         [0125]         [0068/36865]         [0012]         [0019]                                                                                                    | Type<br>DIAG RX<br>DIAG TX<br>DIAG TX<br>DIAG TX<br>DIAG TX<br>DIAG TX<br>DIAG TX<br>SUBSYS TX<br>SUBSYS RX<br>DIAG TX<br>DIAG TX<br>DIAG RX | Time Stamp<br>03:25:05.314000<br>03:25:05.314000<br>03:25:05.317000<br>03:25:05.317000<br>03:25:05.320000<br>03:25:05.320000<br>03:25:05.323000<br>03:25:05.323000<br>03:25:05.323000<br>03:25:05.323000<br>03:25:05.323000<br>03:25:05.323000 | La Config Report of<br>Extended Message Report of<br>Extended Message Report of<br>Extended Message Report of<br>Extended Message Report of<br>Extended Message Report of<br>Extended Message Report of<br>Offace Config Response<br>OMSS Status Request<br>Invalid Command Error Res                                                                                                    |        |
| Recent Configuration<br>Exit<br>[ 14/ 2] MSG<br>[ 73/ 0/2] QTRACE<br>[ 73/ 0/2] QTRACE<br>[ 73/ 0/2] QTRACE<br>[ 73/ 0/2] QTRACE<br>[ 73/ 0/2] QTRACE<br>[ 73/ 0/2] QTRACE<br>[ 73/ 0/2] QTRACE<br>[ 73/ 0/2] QTRACE<br>[ 73/ 0/2] QTRACE<br>[ 73/ 0/2] QTRACE<br>[ 73/ 0/2] QTRACE<br>[ 73/ 0/2] QTRACE<br>[ 73/ 0/2] QTRACE                                                                                                    | 89<br>90<br>91<br>03:25:03.625405<br>03:25:03.625416<br>03:25:03.625435<br>03:25:03.625444<br>03:25:03.625444<br>03:25:03.625806<br>03:25:03.625808<br>03:25:03.626088<br>03:25:03.626088<br>03:25:03.626088                                                                                                    | RF/NR5G/High/RF<br>RF/NR5G/High/RF<br>Radio Frequency/High<br>RF/NR5G/High/RF<br>RF/NR5G/High/RF<br>RF/NR5G/High/RF<br>RF/NR5G/High/RF<br>RF/NR5G/High/RF<br>RF/NR5G/High/RF<br>RF/NR5G/High/RF<br>RF/NR5G/High/RF<br>RF/NR5G/High/RF<br>RF/NR5G/High/RF<br>RF/NR5G/High/RF | Item View           Key           [0125]           [0125]           [0125]           [0125]           [0125]           [0125]           [0125]           [0068/36865]           [0012]           [0019]                                                                                                    | Type<br>DIAG RX<br>DIAG TX<br>DIAG RX<br>DIAG RX<br>DIAG RX<br>SUBSYS TX<br>SUBSYS RX<br>DIAG TX<br>DIAG RX                                  | Time Stamp<br>03:25:05.314000<br>03:25:05.314000<br>03:25:05.317000<br>03:25:05.317000<br>03:25:05.320000<br>03:25:05.323000<br>03:25:05.323000<br>03:25:05.323000<br>03:25:05.323000<br>03:25:05.323000<br>03:25:05.323000<br>03:25:05.328000 | La Config Report of<br>Extended Message Report of<br>Extended Message Report of<br>Extended Message Report of<br>Extended Message Report of<br>Extended Message Report of<br>Extended Message Report of<br>Extended Message Report of<br>Offrace Config Request<br>Offrace Config Response<br>DMSS Status Request<br>Invalid Command Error Res                                                                                                    |        |

# 3 In Linux&Android

## 3.1. Install USB Driver

For details, see <Quectel\_LTE&5G\_Linux\_USB\_Driver\_User\_Guide\_V2.0.pdf>. After that, following contents will be displayed when booting and connecting to USB.

|      |          |          |       | -              |       |                |          |       |        |                      |        |         |        |        |
|------|----------|----------|-------|----------------|-------|----------------|----------|-------|--------|----------------------|--------|---------|--------|--------|
| L00. | t@ubi    | untu:/ho | ome/s | r# 1           | lsust | )              |          |       |        |                      |        |         |        |        |
| Bus  | 004      | Device   | 001:  | ID             | 1d6l  | 0003           | Linux F  | ounda | tion : | 3.0 гос              | ot hub | )       |        |        |
| Bus  | 003      | Device   | 004:  | ID             | 0e01  | f:0002         | VMware,  | Inc.  | Virt   | ual USE              | 3 Hub  |         |        |        |
| Bus  | 003      | Device   | 003:  | ID             | 0e01  | f:0002         | VMware,  | Inc.  | Virt   | ual USB              | B Hub  |         |        |        |
| Bus  | 003      | Device   | 007:  | ID             | 2c70  | ::0125         |          |       |        |                      |        |         |        |        |
| Bus  | 003      | Device   | 002:  | ID             | 0e01  | f:0003         | VMware,  | Inc.  | Virt   | ual Mou              | ise    |         |        |        |
| Bus  | 003      | Device   | 001:  | ID             | 1d6l  | 0002           | Linux F  | ounda | tion : | 2.0 гос              | ot hub | )       |        |        |
| Bus  | 001      | Device   | 001:  | ID             | 1d6l  | 0002           | Linux F  | ounda | tion 2 | 2.0 гос              | ot hub | )       |        |        |
| Bus  | 002      | Device   | 002:  | ID             | 0e01  | f:0002         | VMware.  | Inc.  | Virt   | ual USB              | Hub    |         |        |        |
| Bus  | 002      | Device   | 001:  | ID             | 1d6l  | 0001           | Linux F  | ounda | tion : | 1.1 гос              | ot hub | )       |        |        |
| гоот | t@ubu    | untu:/ho | ome/s | r# 1           | lsust | o-t            |          |       |        |                      |        |         |        |        |
| /:   | Bus      | 04.Por   | t 1:  | Dev            | 1. (  | Class=r        | oot hub  | . Dri | ver=xl | hci hco              | 1/4p.  | 10000   | м      |        |
| /:   | Bus      | 03.Por   | t 1:  | Dev            | 1. (  | class=r        | oot_hub  | Dri   | ver=xl | hci <sup>-</sup> hcd | 1/4p.  | 480M    |        |        |
|      | 1        | Port 1   | : Dev | 2.             | If (  | 0. Clas        | ss=Human | Inte  | rface  | Device               | . Dri  | ver=u   | sbhid. | 12M    |
|      | i        | Port 2   | : Dev | 7.             | If    | 3. Clas        | ss=Vendo | r Spe | cific  | Class.               | Driv   | er=op   | tion.  | 480M   |
|      | 1        | Port 2   | : Dev | 7.             | If    | L. Clas        | ss=Vendo | r Spe | cific  | Class.               | Driv   | er=op   | tion.  | 480M   |
|      | 1        | Port 2   | : Dev | 7.             | If 4  | 4. Clas        | ss=Vendo | r Spe | cific  | Class.               | Driv   | er=am   | i wwan | . 480M |
|      | 1        | Port 2   | : Dev | 7.             | Tf :  | 2. Clas        | ss=Vendo | r Spe | cific  | Class.               | Driv   | /er=00  | tion.  | 480M   |
|      |          | Port 2   | : Dev | 7              | Tf (  | ) Clas         | ss=Vendo | r Sne | cific  | Class,               | Driv   |         | tion   | 480M   |
|      |          | Port 3   | : Dev | 3              | Tf (  | ) Clas         | ss=Huh   | Drive | r=hub  | /7n 12               | м      | ci – op | ,      | 10011  |
|      |          | Port 4   | · Dev | Δ <sup>'</sup> | Tf (  | $\theta$ Class | ss-Huh   | Drive | r-huh  | /7n 49               | 10M    |         |        |        |
| 1.   | I<br>Bus |          | - DCV | Dev            | 1 (   | lacc-r         | oot huh  | Dri   | ver-ul | hci hce              | 1/20   | 12M     |        |        |
| · ·  | 1        | Port 2   | · Dev | 2              | Tf (  | a Clas         | ss-Huh   | Drive |        | /70 12               | M      | 1211    |        |        |
| 1.   | Rus      |          | - Dev | Dev            | 1 (   | lacc-r         | oot huh  | Dri   |        | hci-nci              | /60    | 480M    |        |        |

## 3.2. Capture dump log

Copy QLog to Linux host. For specific procedure, see following link. Quectel\_QLog\_Linux&Android\_User\_Guide\_V1.1.pdf

## 3.3. Capture modem log

Copy QLog to Linux host. For specific procedure, see following link. Quectel\_QLog\_Linux&Android\_User\_Guide\_V1.1.pdf